Word

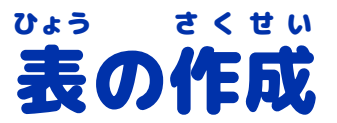

# \*学習内容

<sup>たんげん</sup>

ひら けいせん れつ ぎょう ひょう そうにゅう ひょう へんしゅう ベー じせってい いんさつ 開く、罫線、列と行、表の挿入、表の編集、ページ設定、印刷

#### かいこうこうざいちらんひょう さくせい 開講講座一覧表を作成しましょう。

| 総務部発第005                              | 3号  |
|---------------------------------------|-----|
| 2025年8月                               | 1日  |
| 社員各位 総務部 森野                           | · 緑 |
| 社内研修のご案内                              |     |
| この度、プレゼンテーションに関する研修を開催することが決定いたしました。  |     |
| 今回は○○○会社の講師をお迎えし、プレゼンテーションについて今さら聞けない | 基礎  |
| 知識から、即実践に役立つテクニックまでを講演していただきます。       |     |
| つきましては、下記のとおりご案内しますので、この機会にぜひご参加ください。 |     |
| 記                                     |     |
| 1. 開 催 日 2025年9月15日(月)・16日(火)         |     |
| 2. 場 所 3階·A 会議室                       |     |
| 3.受 講 料 無料                            |     |
| 4. 開講講座 - 覧                           |     |
| 日にち  時 間  講座名  講 師                    |     |
| 9時~12時 プレゼンテーション基礎 水田 麻里              |     |
| 13時~15時 プレゼンテーション応用 水田 麻里             |     |
| 16日 9時~12時 プレゼンテーション活用 北野 大知          |     |
| 5. 申 込 期 日 8月29日 (金)                  |     |
| 6. 申 込 方 法 総務部・森野までメールにてご連絡ください。      |     |
| 以<br>[                                | 上   |
|                                       |     |
|                                       |     |
|                                       |     |

-39-

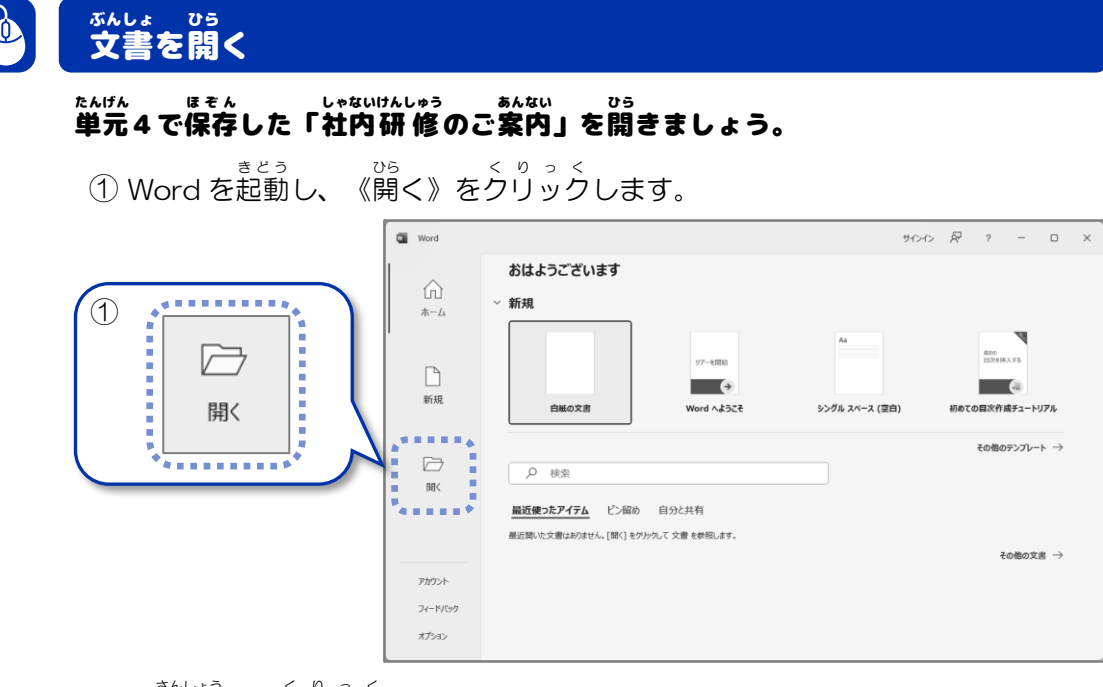

② 《参照》をクリックします。

|  | Word Word |                     | 2 | ? | - | × |
|--|-----------|---------------------|---|---|---|---|
|  | ■ Word    | <ul> <li></li></ul> | * | ? | - | × |

- いちらん 一覧から《デスクトップ》をクリックします。
- ④ 「社内研修のご案内」をクリックします。
- ⑤ 《開く》をクリックします。

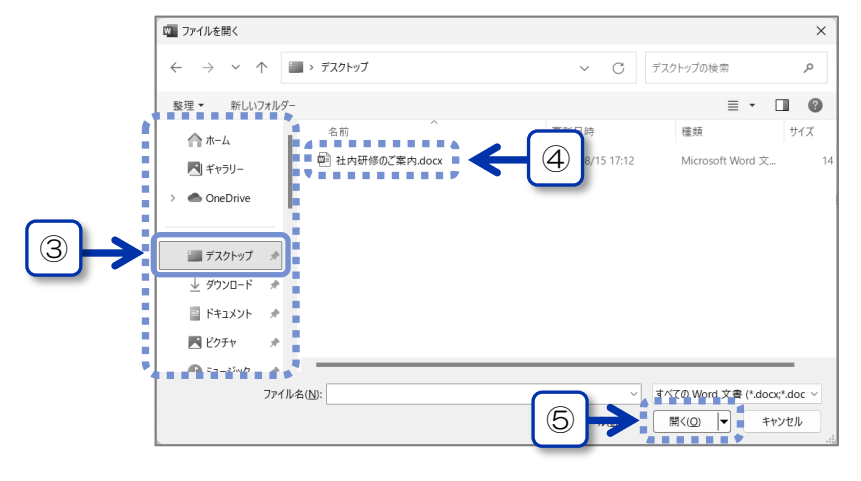

| 表作成に必<br>ひょう たて よこ<br>表の縦と横の<br>むょう ますめの<br>表のマス目で | 要な用<br>の線を「<br>を「<br>セル」 | 線」といいます。<br>よこほうこう<br>といい、横方向を |         | うを「列」といいます     | す。 |
|----------------------------------------------------|--------------------------|--------------------------------|---------|----------------|----|
|                                                    |                          |                                |         | れつ<br><b>列</b> |    |
|                                                    |                          | 東京支店                           | 名古屋支店   | 大阪支店           |    |
| セル                                                 | 1月                       | 135,484                        | 113,288 | 106,597        |    |
|                                                    | 2月                       | 236,419                        | 216,301 | 248,416        |    |
| 行                                                  | 3月                       | 214,697                        | 184,711 | 213,162        |    |
|                                                    | 4月                       | 201,688                        | 194,407 | 184,305        |    |

## ひょう そうにゅう 表の挿入

## かいこうこうざいちらん した ひょう さくせい 「4.開講講座一覧」の下に表を作成しましょう。

- (1)「5. 申込期日」の左側をクリックします。
   (2) 《挿入》タブの《表》から《表の追加》をクリックします。

| 留 自動保存 ● オフ 開 ジ · ひ ほ マ 社内研修のご案内.docx → ク 検索     サイン ク                                                                                                    |
|----------------------------------------------------------------------------------------------------|
| アイルホーム 挿入 細面 デザイン レイアプ 一 アイル ホーム 挿入 細面 デザイン レイアプ                                                                                                    |
| $ \begin{array}{c c c c c c c c c c c c c c c c c c c $                                                                                                    |
|                                                                                                    |
|                                                                                                    |
| 1. 開催日 2025年9月15日(月)・16日(火)↔                                                                                                    |
| <sup>2</sup> 2.場 所 3階·A会議室↔                                                                                                    |
| 1. 受講料 無料                                                                                                    |
| ≥ , , , , , , , , , , , , , , , , , , ,                                                                                                    |
| = 5. 申 込 期 日 8月29日 (金) ↩                                                                                                    |
| **6. <sup>*</sup> 申<br>1<br>5.申込<br>以上 <sup>4</sup>                                                                                                    |
| 1/1パージ 273 単語 印 日本語 11日本語 11日 |

So the second second se

### ③ 挿入したい行数・列数分(4 行×4列)のマス目をドラッグします。 ④ 4 行×4列の表が作成できました。

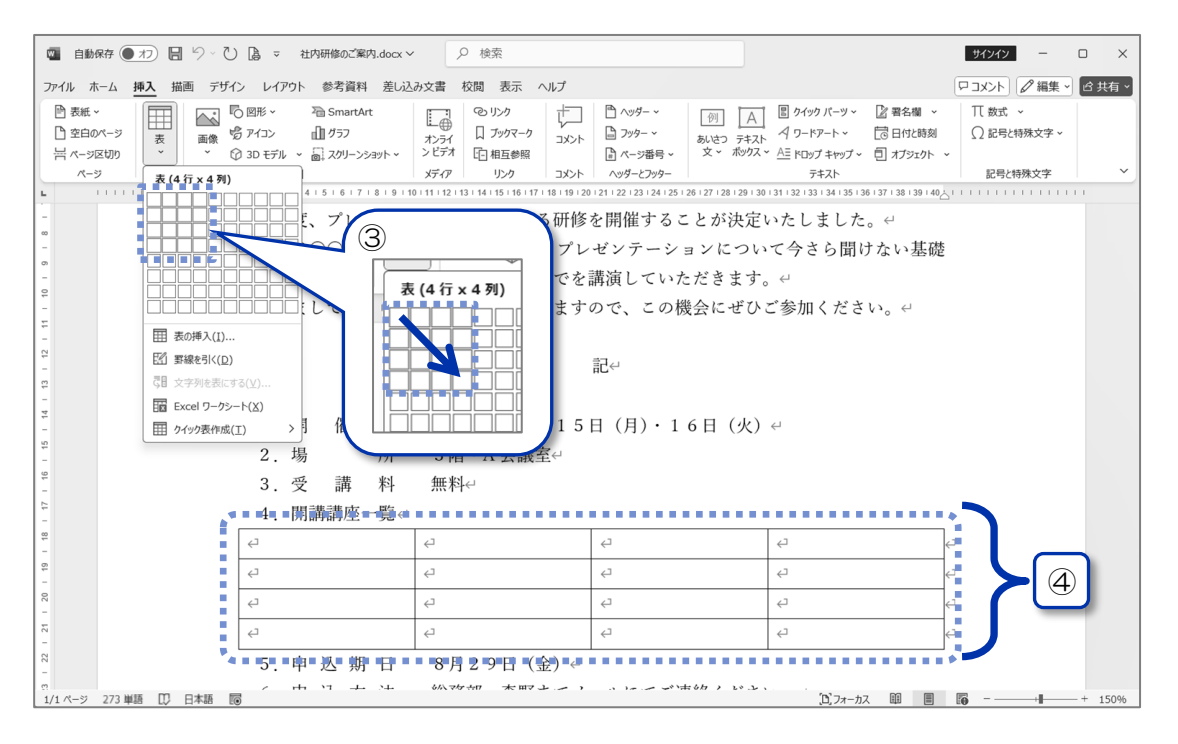

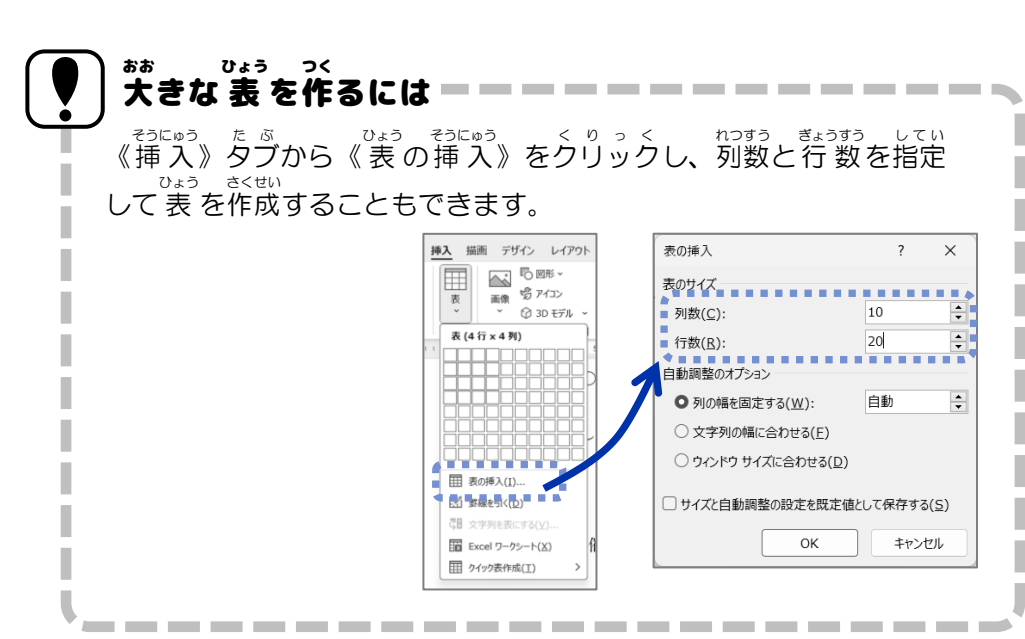

-42-